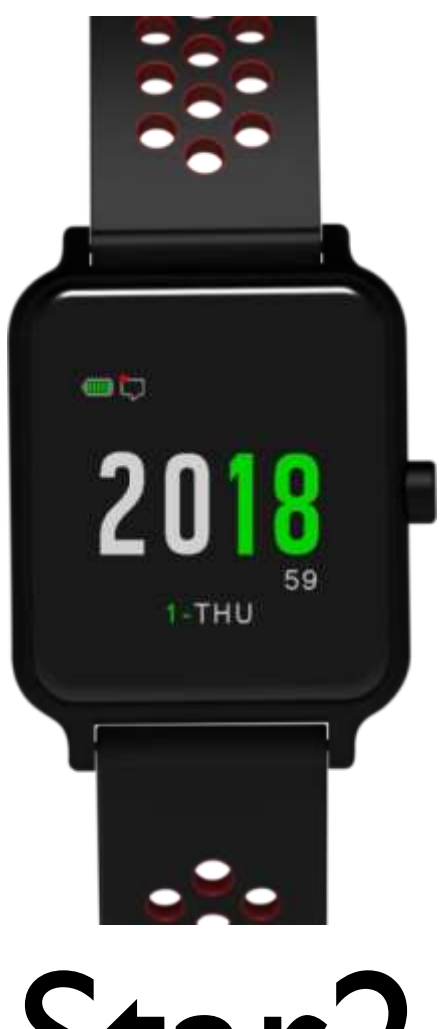

# Star2

GPS 運動錶操作指南

# 目錄

| 1.1       安全使用須知符號                                                                                                    | T  |
|----------------------------------------------------------------------------------------------------|----|
| 1.2       重要注意事項                                                                                                    | 1  |
| <ul> <li>2 開始使用</li></ul>                                                                                                    | 1  |
| 2.1 安裝錶帶                                                                                                    | 2  |
| 2.2       為 Star 2 充電         2.3       安裝 Star 2         2.4       與 Ala Connect 配對連接         2.5       更新與設置 Star 2         3       觸控與按鍵         3.1       時間模式下         3.2       選單模式下         3.3       活動應用模式下         4       光學心率記         4.1       光學心率感測技術         4.2       心率區間與訓練成效         4.3       光學心率感測不準確的原因         5       螢幕圖示         6       功能架構         7       部件小工具         7.1       通知中心         7.2       心率         7.1       通知中心         7.2.1       即時心率         7.2.3       心率廣播模式         7.3       每日步數         7.4       每日消耗卡路里         7.5       溫度 | 2  |
| 2.3 安裝 Star 2         2.4 與 Ala Connect 配對連接                                                                                                    | 2  |
| <ul> <li>2.4 與 Ala Connect 配對連接</li></ul>                                                                                                    | 3  |
| <ul> <li>2.5 更新與設置 Star 2</li></ul>                                                                                                    | 3  |
| <ul> <li>3 觸控與按鍵</li></ul>                                                                                                    | 4  |
| 3.1       時間模式下                                                                                                    | 6  |
| <ul> <li>3.2 選單模式下</li> <li>3.3 活動應用模式下</li></ul>                                                                                                    | 6  |
| <ul> <li>3.3 活動應用模式下</li> <li>光學心率計</li></ul>                                                                                                    | 6  |
| <ul> <li>4 光學心率計</li></ul>                                                                                                    | 7  |
| <ul> <li>4.1 光學心率感測技術</li> <li>4.2 心率區間與訓練成效</li></ul>                                                                                                    | 8  |
| <ul> <li>4.2 心率區間與訓練成效</li></ul>                                                                                                    | 8  |
| <ul> <li>4.3 光學心率感測不準確的原因</li> <li>5 螢幕圖示</li></ul>                                                                                                    | 8  |
| <ul> <li>5 螢幕圖示</li></ul>                                                                                                    | 9  |
| <ul> <li>5 功能架構</li></ul>                                                                                                    | 10 |
| <ul> <li>7 部件小工具</li></ul>                                                                                                    | 11 |
| <ul> <li>7.1 通知中心</li></ul>                                                                                                    | 12 |
| <ul> <li>7.2 心率</li></ul>                                                                                                    | 12 |
| <ul> <li>7.2.1. 即時心率</li></ul>                                                                                                    | 13 |
| <ul> <li>7.2.2.休息心率</li></ul>                                                                                                    | 13 |
| <ul> <li>7.2.3. 心率廣播模式</li></ul>                                                                                                    | 13 |
| <ul><li>7.3 每日步數</li><li>7.4 每日消耗卡路里</li><li>7.5 溫度</li></ul>                                                                                                    | 14 |
| <ul><li>7.4 每日消耗卡路里</li><li>7.5 溫度</li></ul>                                                                                                    | 14 |
| 7.5 溫度                                                                                                    | 15 |
|                                                                                                    | 16 |
| 7.6 數位羅盤                                                                                                    | 16 |
| 7.7 高度                                                                                                    | 17 |
| 78 氣壓                                                                                                    | 17 |

| 選單     |            | .19 |
|--------|------------|-----|
| 8.1    | 歷史紀錄       | .19 |
| 8.1.1. | 活動紀錄       | .19 |
| 8.1.2. | 活動最佳紀錄     | .19 |
| 8.1.3. | 活動統計       | .19 |
| 8.1.4. | 生活追蹤日誌     | .19 |
| 8.1.5. | 刪除         | .20 |
| 8.2    | 活動應用設定     | .20 |
| 8.3    | 小工具設定      | .21 |
| 8.3.1. | 小工具管理      | .21 |
| 8.3.2. | 設置錶面       | .21 |
| 8.3.3. | 通知中心       | .21 |
| 8.3.4. | 心率         | .22 |
| 8.3.5. | 步數         | .22 |
| 8.3.6. | 羅盤         | .22 |
| 8.3.7. | 高度         | .23 |
| 8.3.8. | 氣壓         | .23 |
| 8.4    | 時鐘         | .23 |
| 8.4.1. | 鬧鐘         | .23 |
| 8.5    | 感應器        | .24 |
| 8.6    | 手機         | .25 |
| 8.7    | 使用者設定      | .25 |
| 8.8    | 系統管理       | .25 |
| 活動應    | [用         | .28 |
| 9.1    | 開始活動       | .28 |
| 9.2    | 活動期間       | .28 |
| 9.3    | 結束活動       | .29 |
| 規格     |            | .30 |
| 附錄     |            | .31 |
| 11.1   | 世界時區列表     | .31 |
| 11.2   | 輪胎尺寸和周長參考表 | .32 |

# 使用之前

# 1 安全使用須知

1.1安全使用須知符號

| 符號   | 說明                              |
|------|---------------------------------|
| ⚠警告  | 此符號表示在使用之前應閱讀的資訊,若加以輕忽,可能導致嚴重傷害 |
|      | 或死亡。                            |
| ⚠注意  | 此符號表示在使用之前應閱讀的資訊,若加以輕忽,可能損壞產品。  |
| ☑ 備註 | 此符號標明重要或實用的資訊。                  |
| ♂提示  | 此符號標明在使用產品時對您有幫助的提示技巧。          |

## 1.2重要注意事項

- ▲警告:請勿在磁性儲存媒體(如磁卡、信用卡)或精密電子裝置(如心臟起搏器等醫療設備)附近使用觸控裝置。裝置內的強力磁鐵會使資料損毀或造成故障。
- ▲警告:即使我們的產品符合行業標準,當產品與皮膚長時間接觸時,某些人可能 會受到刺激而發生過敏反應。在這種情況下,請立即停止使用並諮詢醫生。
- ▲警告:開始訓練計畫前,請務必先諮詢醫生。過度活動可能會導致嚴重傷害。
- ▲警告:本產品和服務僅用於健身休閒目的,並非醫療裝置。
- ▲警告:不要完全依賴產品的 GPS 或電池壽命。請使用地圖和其他輔具,以確保您的安全。
- ∧注意:請勿在本產品上使用任何溶劑,否則可能會損壞錶面。
- ▲注意:請勿在產品上塗抹殺蟲劑,因為它可能會損壞錶面。
- ▲注意:請依當地電子廢棄物規定謹慎處理,請勿隨意丟棄產品以保護環境。
- ∧注意:請勿敲擊或摔落產品,否則可能會損壞。
- 我們使用先進的傳感器與演算法所生成的數據及分析,僅供訓練指標及綜覽活動
   習慣參考。

# 2 開始使用

初次使用,請先將 Star 2 充電,並在行動裝置上安裝 Ala Connect App,然後依照螢幕指示進行設置與軟體更新,完成後,再開始使用。

# 2.1安裝錶帶

錶帶配有快拆錶耳針,將彈簧桿往左滑即可裝卸錶帶,無需任何工具。

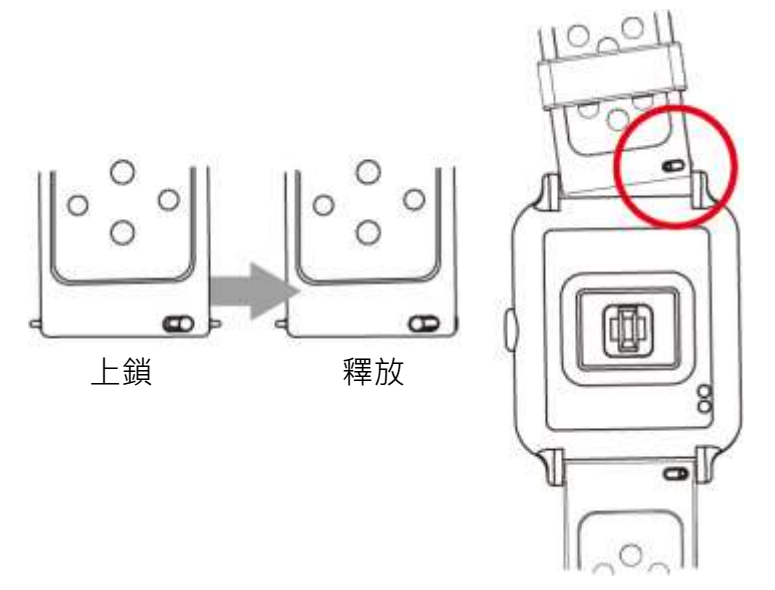

# 2.2為 Star 2 充電

1) 將充電座 USB 接頭連接到電腦 USB 埠、或 USB 充電器、或其他低耗能充電設備。

2) 將手錶背面①對準充電座②,然後卡入。

3) 開始充電至螢幕顯示 100%。

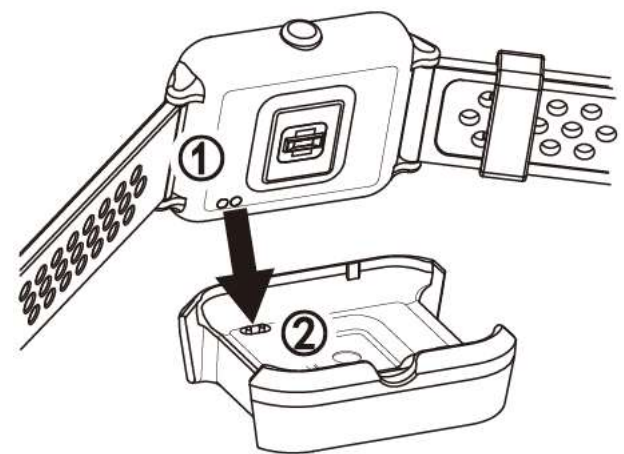

⑦ 充飽電的 Star 2 最長可待機 20 天以上。在活動模式下,使用 GPS 及心率最 長可連續使用 10 至 13 小時。

實際電池壽命與充電週期會隨使用情況以及其他因素而有所不同。

## 2.3 安裝 Star 2

首次開機, Star 2 一開始會引導您如何操作按鍵與觸控螢幕, 接著會顯示安裝步驟, 請依照螢幕指示進行設置:

- 1) 選擇語言。
- 2) 觀看操作導覽。

→請跟隨畫面指示操作按鍵和觸控螢幕,以了解如何使用 Star 2。

3) 立即與手機配對: 是,請參考步驟 2.4.與 Ala Connect 配對連接。

**否**,請依照螢幕指示設置使用者資料。

4) 設置使用者資料:包含性別/單位格式/年齡/身高/體重/時區/日期/時間。

☞請參見 8.8.系統管理章節裡的時區說明以及附錄 11.1 世界時區列表 · 了解 如何設置時區。

# 2.4與 Ala Connect 配對連接

Ala Connect App 可以進一步豐富您與 Star 2 的體驗,它能協助您並提供:

- 註冊產品與建立帳戶。
- 設置 Star 2:將您在 Ala Connect 上所做的設定寫入手錶。
- 更新軟體:當 Star 2 與 Ala Connect 連接時,即可檢查及下載最新版軟體。
- 自動將您的活動同步至 Ala Connect 帳戶或您所選的其他活動平台(例如: Strava)。
- 分享活動、使用智慧通知、獲取活動分析以及啟用健身房 Fitpair 頭像對應…等。

了安裝最低系統需求: iOS 9.0 或更新、

Android 5.1 或更新、

內建藍牙 4.0 以上

部分功能和服務需要通過 Wi-Fi 或行動數據進行網路連接方能使用·而網路服務提供者可能會針對所使用的數據量予以收費。

立即將您的 Star 2 與 Ala Connect 配對:

1) 前往 App Store、Google Play 或掃描隨附 QR 碼,下載安裝 Ala Connect。

- 2) 啟動 Ala Connect,如果藍牙處於關閉,請打開行動裝置上的藍牙。
- 3) 依照 Ala Connect 螢幕指示完成註冊及使用者資料設置。

 請輸入正確的個人資料,以便建立帳戶與計算/統計/分析符合個人化的訓練 數據。預設情況下,您所提供的資料是不對外公開的。

4) 點一下Ala Connect 首頁>手錶圖案中的[+]新增裝置>選擇Star 2。

5) 手錶時間模式下, *長按* 切入選單>往下滑動 至手機>往左滑 以進入。

- 6) 從搜尋列表中·*點選與您手錶序號相同的裝置*。
- 7) 將 Star 2 螢幕上出現的 PIN 碼輸入至手機,完成配對。

→部分手機可能不會自動跳出輸入窗(例如: OPPO),此時可採取:

- 下拉展開通知列。
- 輕觸「配對要求」通知,圖1。
- 再輸入 PIN 碼,圖 2。

| 11:38                     |           |         |              | -     |         |      |
|---------------------------|-----------|---------|--------------|-------|---------|------|
| 1 20°                     | $\otimes$ |         |              | 藍牙配對  |         |      |
| 🛜 配封要求                    | 31,28     | 装置      |              |       |         |      |
| Multiple Webbarn Contract |           | 221     | 206          |       |         |      |
|                           |           | 18.97.7 | 0000 ff 1234 |       |         |      |
|                           |           | 123     | PIN局合有学品     | 1或符號  |         |      |
|                           |           | 您可      | 能也必须在另       | 一個裝置上 | :输入這個 P | IN = |
|                           |           | 10      | 10.21        |       | 確定      |      |
|                           |           |         | 110000       |       |         | -    |
|                           |           |         |              |       |         | _    |
|                           |           | P       | U            |       |         | (    |
|                           |           | +       | 1            | 2     | 3       | G    |
|                           |           |         | 4            | e     | 6       | 6    |
|                           |           |         | 4            | 5     | 0       |      |
|                           |           |         | 7            | 8     | 9       |      |
| $\otimes$                 |           | 1       | +            | 0     |         | -    |
| 中華戰法                      |           | /       |              | 0     | #       | TC.  |
| 1                         |           | 周っ      |              |       |         |      |

8) 新增成功, Ala Connect 會自動將您稍早設置好的個人資料寫入 Star 2。

# 2.5更新與設置 Star 2

配對完成後,便可進一步檢查和更新 Star 2:

- 1) 首先 · 確認行動裝置上的藍牙及 Wi-Fi 皆已開啟。
- 2) 打開 Ala Connect, 等待主頁顯示與 Star 2 連接完成。
- 3) 點一下 左上方的 🗮。
- 4) 前往裝置>您的 Star 2>檢查最新版本,依照螢幕指示進行下載和更新。
   ⑦ 環境中的無線干擾可能會導致 Wi-Fi 和藍牙裝置中斷連線或效能低落。當下 載過程中發生任何異常中斷,請試採取以下步驟:
  - 重啟行動裝置上的藍牙及 Wi-Fi。
  - 關閉 Ala Connect · 再重新開啟。

 ●將 Star 2 重新開機: 在錶面出現[ ▲ Time out, please restart]訊息時, 長按 按鍵 至手錶螢幕重啟。

●避開干擾源,例如:電源連接線、微波爐、無線攝影機或無線電話。

5) 開啟 Ala Connect, 等待主頁顯示與 Star 2 連接完成。

6) 前往**裝置>裝置設定**,進行基本設定、全域訊息、開鐘、其它...等調設。

7) *點一下* 使用者頭像,進行偏好設定、生活追蹤目標...等調設。

8) 設定完成, Ala Connect 將於下一次同步化時自動寫入您的 Star 2。

# 3 觸控與按鍵

Star 2 只有一顆按鍵,大部分的操作可依照螢幕指示觸控完成。

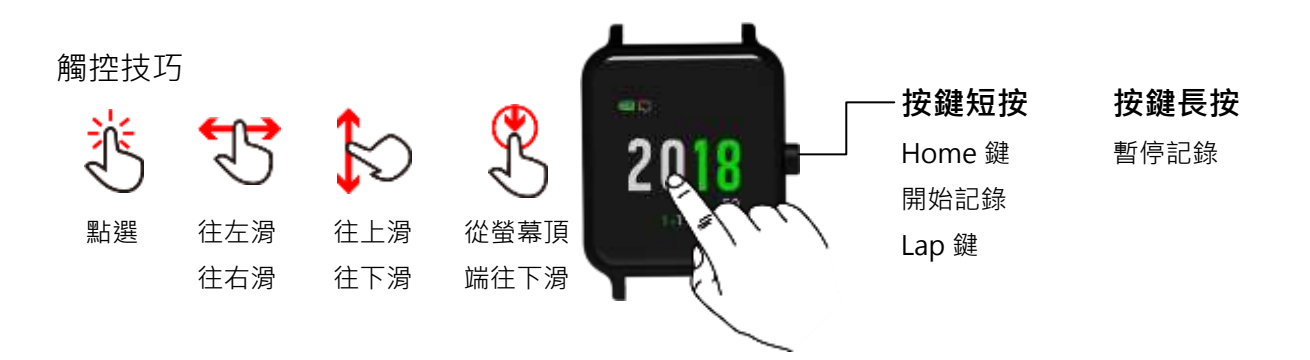

3.1時間模式下

● *從螢幕頂端往下滑* 呼叫控制中心,可快速開啟:

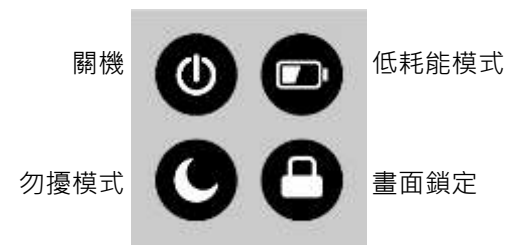

 · 控制中心下,若無任何操作,往上滑或短按即可返回時間畫面。
 點一下 
 · 以關閉電源。關機後,長按可開機。
 點一下 
 · 以鎖定畫面。鎖定時,短按可解鎖。
 若要開啟全日免打擾模式,點一下 
 · 然後短按返回時間畫面。
 若要開啟低耗能模式,點一下 
 · 然後短按返回時間畫面。

- 上/下滑動螢幕 以瀏覽部件小工具。 → 部件小工具下,往左滑 可以檢視更多功能。
- *長按* 切入**選單**。
- *短按* 切入**活動應用**。

## 3.2 選單模式下

- 時間畫面下,*長按* 切入**選單**。
- 上/下滑動 至欲調設的選單。

- *點一下*:選擇與確認。
- *往左滑*:進入更多設定。
- 往右滑: 取消、退至上一步。
- *矩按*:退出並返回時間畫面。

3.3活動應用模式下

- 時間畫面下, *短按* 切入**活動應用**。
- 上/下滑動捲動螢幕 及 點選 一項活動。
- *短按*:開始記錄。
- 記錄期間,上/下滑動:以翻頁和瀏覽即時資訊。

*短按*:標記計圈或分組。

*長按*:暫停記錄。

● 儲存活動後 · 短按 返回時間畫面。
 ▲注意:在水下螢幕無法觸控操作 · 例如:游泳。

# 4 光學心率計

# 4.1光學心率感測技術

Star 2 內建的光學心率計,主要是利用光線穿透皮膚來偵測血流變化,藉此讀取心率。當您配戴 Star 2,光學心率計便能 24 小時持續追蹤您的心率變化,並會記錄您 過去七天平均休息心率。

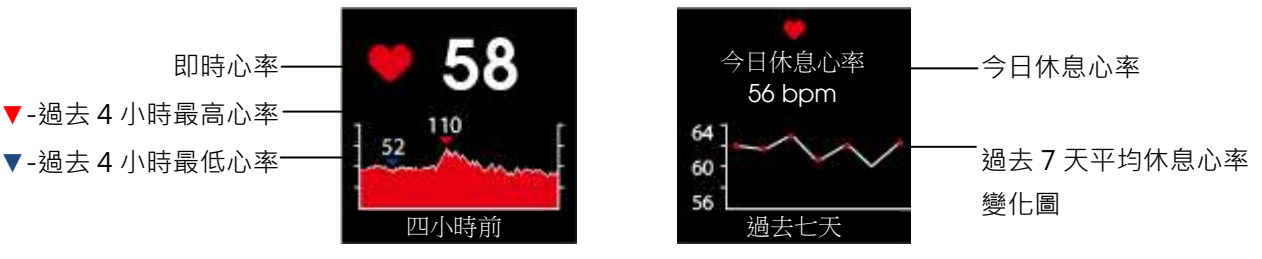

# 4.2心率區間與訓練成效

Star 2 能在活動期間實時監測您的運動時心率,並且利用顏色反應出當前所處的心率區間。從訓練有素的運動選手到久坐上班族,都能透過心率訓練執行健康、安全又有效的運動。

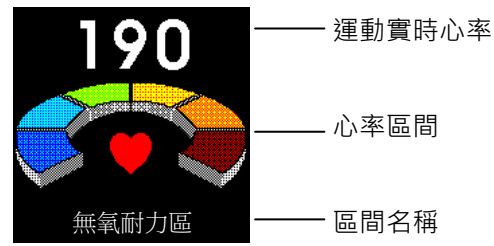

透過心率區間可以客觀衡量當前訓練強度以及身體費力程度:

| 心率區間                                                                                       |        | 訓練強度% |       | 強度 | 感覺            | 訓練效果          | 目的          |
|--------------------------------------------------------------------------------------------|--------|-------|-------|----|---------------|---------------|-------------|
| <z1< th=""><td>日常生活</td><th>~50</th><th>~55</th><td></td><td></td><td></td><td></td></z1<> | 日常生活   | ~50   | ~55   |    |               |               |             |
| <b>Z1</b>                                                                                  | 暖身區    | 50~60 | 55~60 | 最低 | 完全放鬆          | 幫助熱身與體<br>能恢復 | 維持健康        |
| Z2                                                                                         | 有氧燃脂區  | 60~70 | 60~65 | 低  | 可以邊做邊<br>說話   | 促進新陳代謝        | 體重控制        |
| <b>Z</b> 3                                                                                 | 耐力訓練區  | 70~80 | 65~75 | 中  | 有點累難以<br>保持交談 | 提高心肺有氧<br>能力  | 有氧運動        |
| <b>Z</b> 4                                                                                 | 馬拉松肌力區 | 80~90 | 75~85 | 高  | 感覺吃力無<br>法說話  | 提高速度和乳<br>酸閾值 | 提升運動<br>效率  |
| Z5                                                                                         | 無氧爆發力區 | 90~   | 85~   | 最高 | 心跳加劇呼<br>吸急促  | 提升無氧運動<br>能力  | 強化瞬間<br>爆發力 |

# 4.3光學心率感測不準確的原因

儘管光學心率計可以提供既穩定又便利的心率量測,但在某些情況下,仍會導致心 率讀數不準確,影響因素與可能的改善方法如下:

- 請保持手錶背面的光學心率計與皮膚接觸、完全貼合。
- ●佩戴時須避開手腕骨,避免光學心率計與皮膚之間產生空隙、造成滑動。
- 在開始活動之前,請先熱身數分鐘促進血液循環,以助讀取心率。
- 活動幅度較大的上肢活動,例如:網球、舉重或拳擊,會影響讀數的準確性。
- 紋身和膚色黝黑可能會吸收光照而使得心率計數產生誤差。
- 游泳時無法提供準確的心率數據。
- 為了獲得更為準確的即時心率,建議您選購和使用兼容心率胸帶,例如: ALATECH 心率帶(型號: CS010、CS011、CS012)。

▲警告:光學心率計不一定每次都能為每個人、每種活動量測出可靠的心率、 在某些特定情況下,可能會導致心率讀數高於或低於實際心率,例如:使用 者的生理特質、活動類型等。

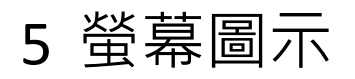

| ٩           | 關機            |
|-------------|---------------|
| Ð           | 低耗能模式         |
| Ð           | 全日免打擾模式       |
| 0           | 畫面鎖定          |
| יב/ס        | 電量不足          |
| <b>C5</b> ) | 正在充電          |
| þ           | 新通知提醒(未讀短信)   |
| J.          | 來電提醒          |
| <b>ری</b> ن | 啟用低耗能         |
| •           | 心率狀態          |
| ((*         | 心率廣播模式        |
| çž          | 藍牙已斷線         |
| ?           | 未與手機配對        |
|             | 溫度            |
|             | 海拔高度          |
|             | 海平面氣壓         |
|             | 現地氣壓(現在位置的氣壓) |

6 功能架構

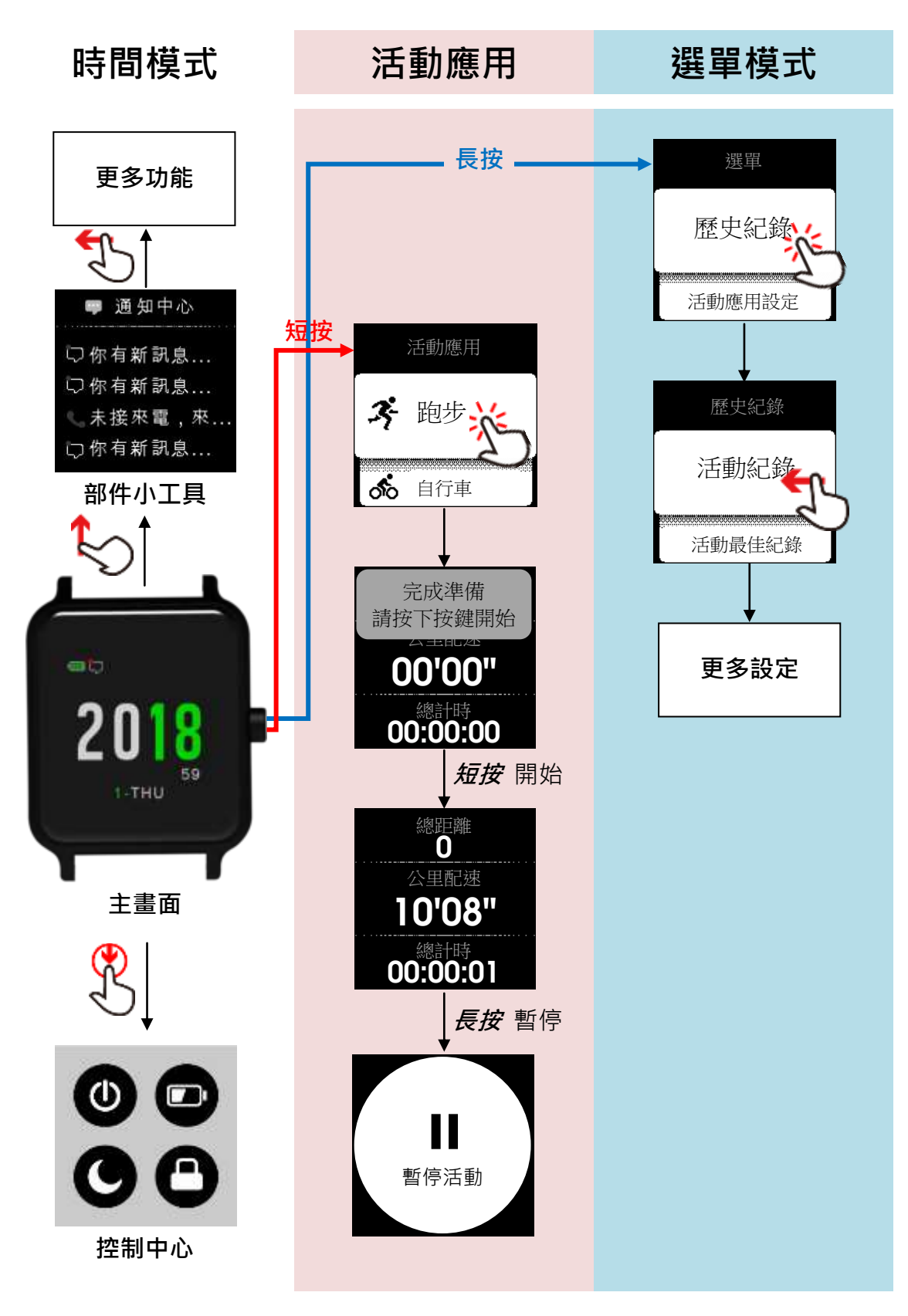

# 7 部件小工具

Star 2 預載了多款實用小工具,您可以往上滑動錶面來使用這些功能,並且檢視當中的實用摘要。

分如果您的錶面上看不到下列介紹的小工具 · 請參見 8.3.小工具設定章節裡的

8.3.1.小工具管理進行啟用。

♂部分小工具會提供變化圖,圖表中座標越靠右的資料越新,越靠左的則越舊。

# 7.1通知中心

會顯示和提醒您來自於行動裝置的未接來電和未讀短信。

| 🤛 通知中心  | 1) 時間畫面下 <i>,往上滑動</i> 至 <b>通知中心</b> 。 |
|---------|---------------------------------------|
| 门你有新朝自  | 2) <i>往左滑</i> 可檢視快顯列表。                |
| ♡你有新訊息  | 3) 再次 <i>往左滑</i> 可查看短信內容以及來電號碼。       |
| €未接來電,來 | 4) <i>短按</i> 返回時間畫面。                  |
| ❑你有新訊息  |                                       |
|         |                                       |

⑦ 通知中心需要配對相容的行動裝置並與 Ala Connect 保持連接才能使用。
 ♂來電和短信提醒啟用方法如下:

● 如果您使用的是 Apple 手機

- 1) 參見 2.4 與 Ala Connect 配對連接將 Star 2 與您的手機完成配對。
- 2) iOS 系統預設會自動啟用所有相容的藍牙通知功能。如果您想收到特定 App 的訊息,請前往手機的設定>通知,選擇該 App,確認其已開啟[允許 通知]。
- 3) 前往 Ala Connect>=>裝置>您的 Star 2>裝置設定>其它>訊息提醒控制,選擇活動期間以及非活動模式下您所偏好的通知快顯方式。
- 如果您使用的是 Android 手機
  - 1) 參見 2.4 與 Ala Connect 配對連接將 Star 2 與您的手機完成配對。
  - 2) 前往 Ala Connect>=>設定>訊息提醒控制,同意[取得通知存取權],然 後選擇您要在手錶上顯示哪些 App 的通知。
  - 3) 前往 Ala Connect>=>裝置>您的 Star 2>裝置設定>其它>訊息提醒控制,選擇活動期間以及非活動模式下您所偏好的通知快顯方式。

♪如果您的手錶還是沒有收到來自行動裝置的通知,請嘗試下列步驟:

- 將行動裝置重新開機。
- 重啟行動裝置上的藍牙及 Wi-Fi。
- 重啟 Ala Connect, 確認通知權限已開啟。
- 確保 Ala Connect 與 Star 2 已連接。

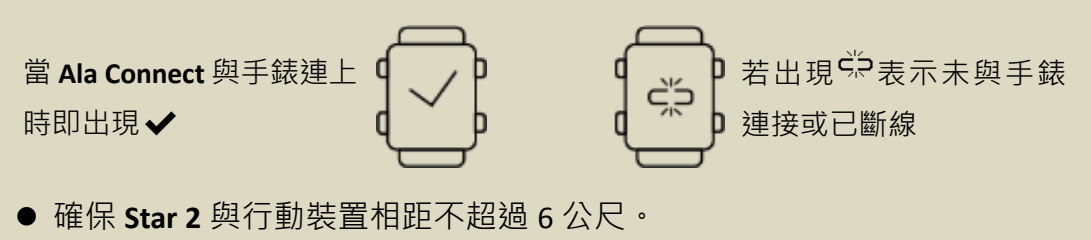

● 確認 Star 2 的全日免打擾模式為關閉,螢幕上方沒有 <a>C</a> 圖示。

## 7.2心率

可以量測即時心率,查看4小時前心率變化、以及過去7天的平均值。

7.2.1. 即時心率

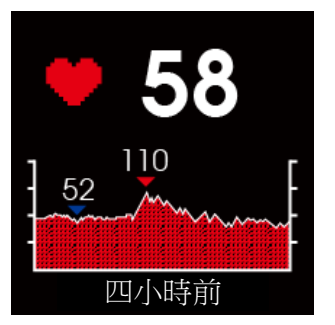

- 時間畫面下 · 往上滑動至四小時前心率。畫面會顯示♥ 並開始量測您的心率(請稍待數十秒鐘)·下方是變化圖:
   ▼ 過去 4 小時量測到的最高心率
   ▼ 過去 4 小時量測到的最低心率
- 2) 短按返回時間畫面。
- ⑦ 啟用低耗能模式時,無法呈現過去4小時心率變化圖。
   如要關閉低耗能模式,請在時間模式下,從螢幕頂端往下滑呼叫控制中心,點
   一下 ●將其關閉(圖示會由綠色變為黑白)。
- 7.2.2. 休息心率

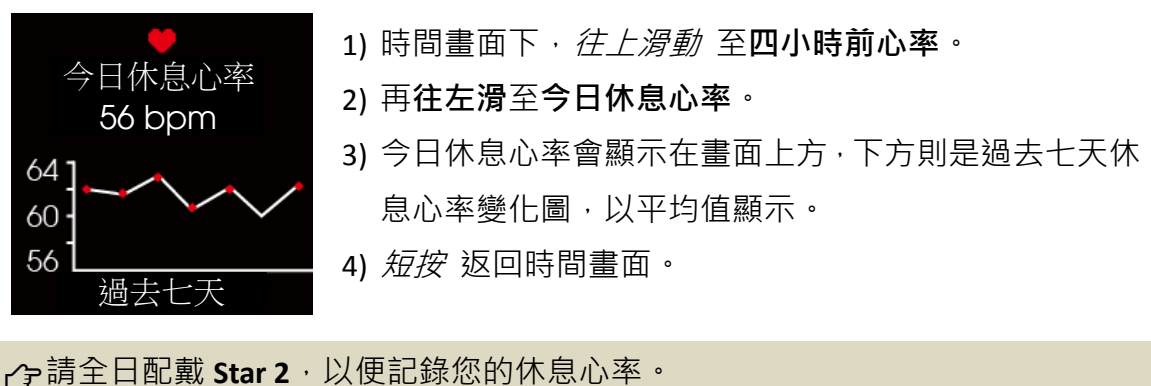

⑦ 藉由記錄與觀察休息心率 RHR (Resting Heart Rate)可以判斷自己是否過度訓練或 恢復不足。如果身體沒有恢復到正常水平狀態就進行下一次訓練,不僅會累積

#### 7.2.3. 心率廣播模式

只要將 Star 2 切換到心率廣播模式,並與相容的藍牙、ANT+裝置產品連接配對,即 可推送心率讀數至相容裝置上進行檢視。

1) 時間畫面下, 往上滑動 至**四小時前心率**。

- 2) 再*往左滑 至過去 72 秒廣播心率。*畫面會顯示<sup>(读))</sup>並開始廣播您的心率,下方則是變化圖:
  - ▼ 過去 72 秒量測到的最高心率
  - ▼ 過去 72 秒量測到的最低心率
- 3) 參閱相容裝置的心率感測器配對說明·將 Star 2 與相容 裝置配對。完成配對後·手錶就會開始傳送心率讀數到 另一台裝置。
- 4) 若要停止心率廣播,請*往右滑*,然後點一下 [離開]。
- 5) 短按返回時間畫面。

啟用心率廣播功能時,會減少電池的使用時間、無法檢視其他頁面。

- 중 每一種相容裝置(列舉如下)與藍牙、ANT+心率感測器配件的連結方式不盡相同→
  請查閱各裝置的使用手冊。
  - 自行車錶
  - 健身器材(例如:attacus 跑步機、飛輪、划船機)
  - 行動應用程式(例如: Wahoo Fitness、Nike Run Club)

# 7.3每日步數

會追蹤與計數每日步行的步數、距離、以及過去7天的平均值。

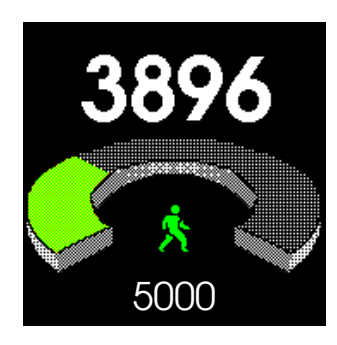

- 時間畫面下, 往上滑動 至步數。畫面上方會顯示您今日截至目前為止所累計的步數,下方則為目標步數。
- 2) 往左滑 可查看今日的摘要資訊。
- 3) 再次*往左湯* 可檢視過去七天的平均步數,並可從量化 的直條圖比較每日活動量。
   Y 軸:每 1000 步以 K 表示,例如: 5.6K 代表 5600 步
  - X 軸:過去七天每日步數直條圖
- 4) 短按返回時間畫面。

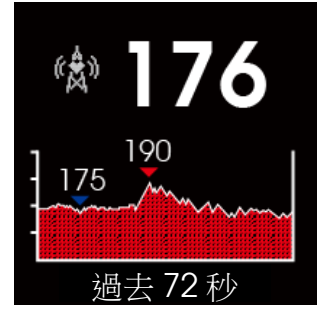

⑦ 您可以選擇自動或手動制訂個人目標步數,參見 8.3.小工具設定章節裡的 8.3.5.
步數進行調設,或直接在 Ala Connect>使用者頭像>生活追蹤目標上進行設定 (參閱 2.5 更新與設置 Star 2),然後在下一次同步化時自動寫入 Star 2。

# 7.4每日消耗卡路里

會顯示每日身體所消耗的總熱量,包含活動卡路里以及基礎代謝率。

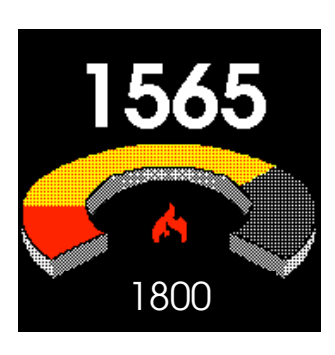

- 時間畫面下, 往上滑動 至每日消耗卡路里。畫面上方 會顯示您今日截至目前為止累積消耗的熱量,下方是目 標消耗量,而中間的環型圖會以顏色標示出今日截至目 前累積消耗的:
  - 基礎代謝率
  - 活動卡路里
- 2) *往左濁* 可查看今日的摘要資訊·顯示單位為大卡(Cal)。
  3) *短按* 返回時間畫面。
- ☞ 手錶會根據您輸入的性別、年齡、身高、體重估算出您的基礎代謝率及目標消耗量。您可以在 App 上自訂目標消耗總量:打開 Ala Connect>使用者頭像>生 活追蹤目標>進行卡路里調設(參閱 2.5 更新與設置 Star 2), 然後在下一次同步 化時自動寫入 Star 2。

⑦ 基礎代謝率 BMR (Basal Metabolic Rate)是身體為了要維持生命運作所消耗的最低能量。每日所需消耗熱量 TDEE (Total Daily Energy Expenditure)是基礎代謝率與活動消耗熱量的加總。

透過 BMR 及 TDEE 可以了解自己一天需要攝取多少熱量,藉以達到控制體重的 目的,然而過度限制熱量攝取,可能會造成代謝率下降及肌肉量流失。建議您 建立規律的運動習慣,並且可以考慮重量訓練來增加肌肉量,強健的肌肉不僅 能加速熱量燃燒,還能在休息時幫助消耗更多熱量。 7.5溫度

可以查看現在溫度、以及過去 4 小時的變化。

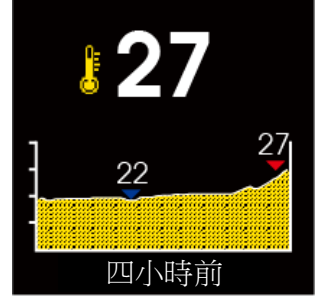

- 1)時間畫面下 · *往上滑動* 至**溫度** · 畫面會顯示 <sup>▶</sup> 與目前溫度 · 下方則是變化圖:
  ▼ 過去 4 小時測得的最高溫度
  ▼ 過去 4 小時測得的最低溫度
- 2) *短按*返回時間畫面。

⑦ 您可以選擇攝氏(°C)或華氏(°F)作為溫度的顯示單位,參見 8.8 系統管理章節裡的單位進行調設,或直接在 Ala Connect> > > 装置>装置設定>進行單位格式 設定 (參閱 2.5 更新與設置 Star 2),然後在下一次同步化時自動寫入 Star 2。
 ⑦ 溫度讀數會受體溫、日曬與濕度影響。為了擷取精準的讀數,請將手錶從手腕 取下,並擦去濕氣、放在通風良好、無直接日曬的地方,靜置約 20 到 30 分鐘。

# 7.6數位羅盤

會顯示 Star 2 所指向的北方、以及與目標物之間的方位角。

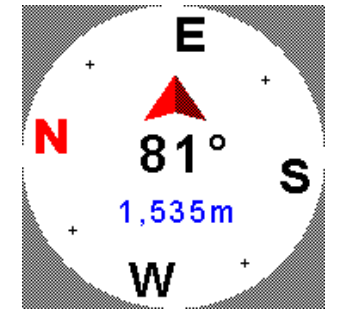

 時間畫面下, 往上滑動 至數位羅盤。
 保持手錶處於水平狀態,將紅色箭頭對準您想要的目標 方向,然後錶面會顯示所指向的北方與目標物方位角、 以及您目前所在位置的海拔高度。

3) 短按返回時間畫面。

▲警告:數位羅盤僅針對基本輔助導航使用。請勿依賴它來決定精確的位置、距 離或路線,以免偏離路線,妨礙安全。

▲注意:在屋内、汽車内、飛機上無法取得正確的方向讀數。

- ▲注意:將手錶暴露於磁場下可能影響數位羅盤的判讀,使用期間與儲放位置請 避開下列類型的物品:
  - 永久磁鐵(磁性配件)
  - 金屬物品
  - 高壓電塔、電線桿
  - 天線
  - 馬達

● 家電用品(電視、電腦、手機...)

# 7.7高度

可以查看您目前位置的高度。

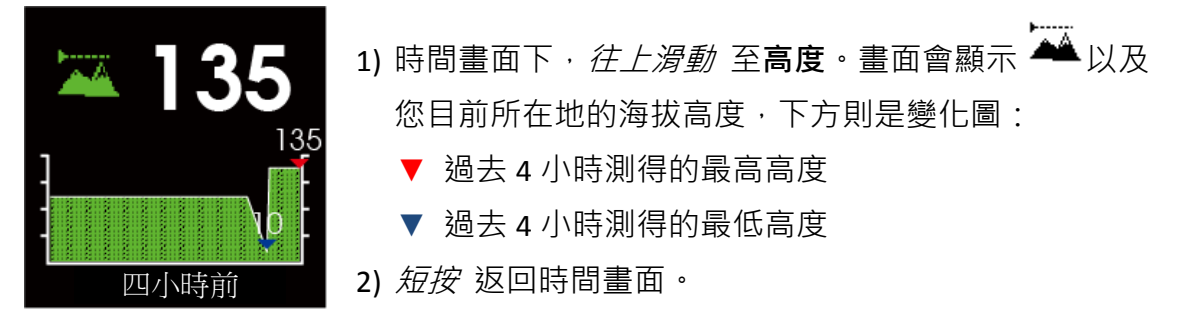

⑦ ⑦ 可以選擇公尺(m)或英呎(inch)作為高度的顯示單位 · 參見 8.8 系統管理章節裡 的單位進行調設 · 或直接在 Ala Connect > 裝置 > 裝置設定 > 進行單位格式設定 (參閱 2.5 更新與設置 Star 2) · 然後在下一次同步化時自動寫入 Star 2 ∘

# 7.8氣壓

可以查看海平面氣壓以及現地氣壓。

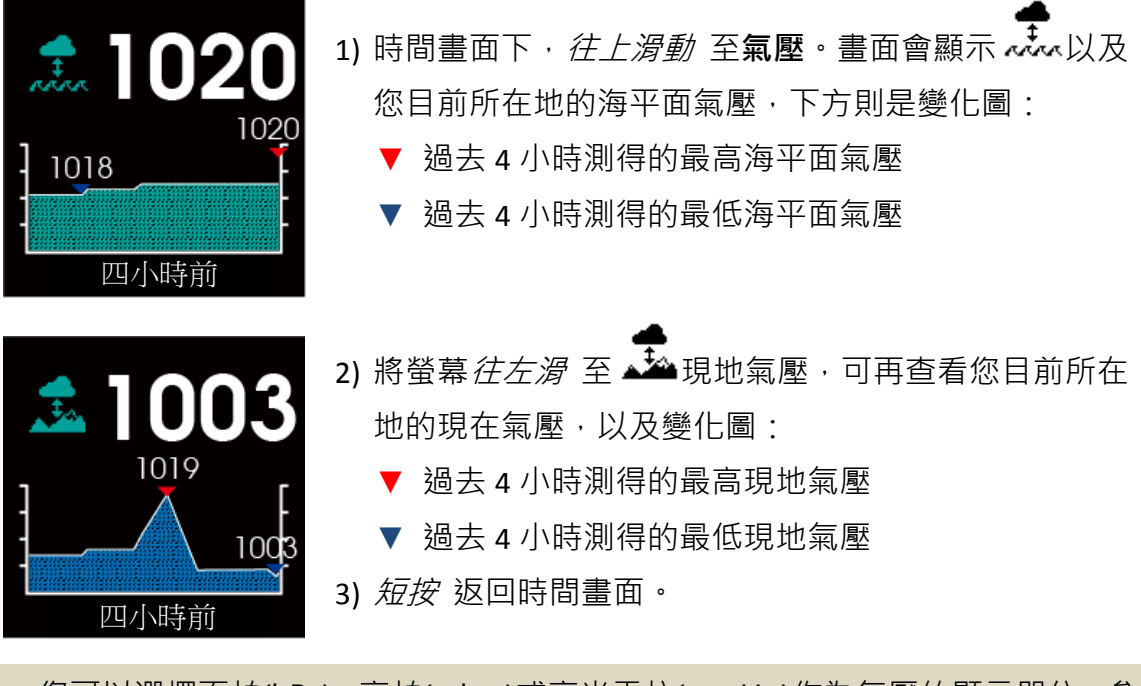

⑦ 您可以選擇百帕(hPa)、毫帕(mbar)或毫米汞柱(mmHg)作為氣壓的顯示單位,參
見 8.8 系統管理章節裡的單位進行調設,或直接在 Ala Connect> > > > 裝置> 裝置> 裝置
置設定>進行單位格式設定(參閱 2.5 更新與設置 Star 2),然後在下一次同步化時自動寫入 Star 2。

♂當氣壓逐漸上升,代表天氣逐漸變好、氣溫逐漸上升中。反之,代表天氣逐漸 變差、氣溫逐漸下降中。

- 一般而言,標準大氣壓力=1013.25 百帕(hPa)。台灣地區的氣壓通常冬季較高, 夏季較低,並且會隨高度增加而遞減,而遞減率又依當時大氣溫度不同而異:
  - 平地至 1500 公尺:每上升 9 公尺氣壓約下降 1 百帕
  - 1500 至 3000 公尺:每上升 10 公尺氣壓約下降 1 百帕
  - 3000 至 4000 公尺:每上升 11-12 公尺氣壓約下降 1 百帕
- 當某一地區的大氣壓力比周圍空氣低時,便形成低氣壓或氣旋的天氣系統。低 壓區通常會伴隨雲、風、雨,當氣壓明顯下降時代表即將有暴風雨來襲。

# 8 選單

#### 8.1歷史紀錄

- 8.1.1. 活動紀錄
- 1) 時間畫面下, *長按* 切入選單。
- 2) 前往歷史紀錄>活動紀錄。
- 3) 選擇 一筆檔案。
- 4) 上/下滑動 以檢視內容。
- 5) 結束檢視, *短按*返回時間畫面。

#### 8.1.2. 活動最佳紀錄

- 1) 時間畫面下, *長按* 切入選單。
- 2) 前往歷史紀錄>活動最佳紀錄。
- 3) 選擇一項活動。
- 4) 上/下滑動 以檢視內容。
- 5) 結束檢視, *短按* 退出並返回時間畫面。

#### 8.1.3. 活動統計

1) 時間畫面下, *長按* 切入選單。

#### 2) 前往歷史紀錄>活動統計。

- 3) 選擇一項活動。
- 4) 上/下滑動以檢視內容。
- 5) 結束檢視 · 短按 退出並返回時間畫面。

#### 8.1.4. 生活追蹤日誌

- 1) 時間畫面下, *長按* 切入選單。
- 2) 前往歷史紀錄>生活追蹤日誌。
- 3) 選擇 一筆日誌。
- 4) 上/下滑動 以檢視內容。

5) 結束檢視, 短按 退出並返回時間畫面。

- 8.1.5. 刪除
- 1) 時間畫面下, *長按* 切入選單。
- 前往歷史紀錄>刪除,依照需求執行:刪除所有活動紀錄、刪除最佳紀錄、刪除
   活動統計、刪除所有生活記錄。
  - ☑ 此動作將會刪除之前儲存在手錶上的所有活動 · 以便釋出儲存容量 · 請先確 認之前儲存的活動皆已同步化到 Ala Connect 再執行刪除 ·
- 3) 短按 退出並返回時間畫面。

## 8.2活動應用設定

您可依照個人訓練需求,為每一種活動各別制訂應用方式。

- 1) 時間畫面下, *長按* 切入選單。
- 2) 前往活動應用設定。
- 3) 選擇一項活動。
- 4) 調設**欄位顯示**:
  - 選擇 欲調設的訓練頁面,共有6頁。
  - 頁面開關: 點一下 開關以啟用或隱藏此訓練頁面。
  - 欄位:設定此頁所顯示的欄位數,最多4欄。
- 5) 選擇 要自訂的資料欄位,然後替換該欄位所顯示的內容。
- 6) 調設顯示頁輪播:
  - 輪播開關: *點一下 開關以啟用自動換頁。*
  - 停留時間:選擇 每一訓練頁面停駐在畫面上的秒數。
- 7) 觸控鎖定: 點一下 開關以啟用自動鎖定訓練頁面。
  - ♂當您啟用此功能·螢幕會在您開始記錄活動時自動鎖定畫面·此時·您無法 觸控操作,只可操作按鍵。
- 8) 計圖: 選擇 計圖模式與設置欲計圖的距離。
  - 一若採用距離模式(自動測距計圈),每當您達到設定的距離時,手錶便會震動
    提醒並顯示此計圈完成時間。
  - ♂若選擇 Lap 鍵模式則為手動計圈,每當您 短按按鍵 標記分圈時,手錶會震動提醒和顯示此計圈完成時間。
- 9) 自動暫停:點一下開關以啟用自動暫停活動記錄。

↓ 此功能會在活動期間,每當您停下來時自動暫停計時器,直到您開始移動再

自動繼續記錄。

10) 設定完成, 短按退出並返回時間畫面。

## 8.3小工具設定

您可以啟用或關閉手錶出廠時內建的部件小工具,或是進行高度計校正、數位羅盤 校正。

#### 8.3.1. 小工具管理

1) 時間畫面下, *長按* 切入選單。

- 2) 前往小工具設定>小工具管理。
- 3) *點一下*開開以啟用欲使用的部件小工具。

♪ 啟用小工具後,即可進行設定和使用。

4) 完成後, 往右滑 退至小工具設定, 繼續為啟用的小工具做進一步設定。

#### 8.3.2. 設置錶面

- 1) 時間畫面下, *長按* 切入選單。
- 2) 前往小工具設定>錶面。
- 3) 選擇錶面: 上/下滑動 以選擇錶面樣式,然後點一下,將其設為您的目前錶面。
- 4) 秒針顯示: 選擇 開啟/關閉。
- 5) 設定完成, 短按 退出並返回時間畫面。

#### 8.3.3. 通知中心

- 1) 時間畫面下, *長按* 切入選單。
- 2) 前往小工具設定>通知中心。
- 3) 移除:將通知中心自錶面上移除,若欲恢復顯示請前往小工具管理予以啟用。
- 4) 活動模式:設置新通知的快顯在活動期間的呈現方式。
- 5) 非活動模式:設置新通知的快顯在在手錶模式下的呈現方式。
- 6) 訊息顯示秒數: 選擇 快顯訊息停駐在螢幕上方的秒數。
- 7) 深夜勿擾: 點一下開關以啟用或關閉。

一次同步化時自動寫入 Star 2。

- 8) 設定完成, 短按 退出並返回時間畫面。
   ⑦您也可以將步驟 4)至 6)的設置工作交給 Ala Connect 處理,以便快速完成調設,參見 2.5 更新與設置 Star 2 章節裡的步驟 5、6、8。
- 8.3.4. 心率
- 1) 時間畫面下, *長按* 切入選單。
- 2) 前往小工具設定>心率。
- 3) 移除:將心率自錶面上移除,若欲恢復顯示請前往小工具管理予以啟用。
- 4) 啟用心率廣播: 點一下開關以啟用或關閉。
   ② 心率廣播功能可以將 Star 2 當作心率感測器配件使用·應用方式請參見 7.2.3.
   心率廣播模式。

5) 設定完成, 短按 退出並返回時間畫面。

- 8.3.5. 步數
- 1) 時間畫面下, *長按* 切入選單。
- 2) 前往小工具設定>步數。
- 3) 移除:將步數自錶面上移除,若欲恢復顯示請前往小工具管理予以啟用。
- 4) 自動步數目標: 點一下開關以啟用自動制訂每日步數目標。
- 5) 手動步數目標: 您也可以自行制訂個人目標步數, 而不使用自動目標。
- 6) 達成目標提醒: 點一下開關以啟用,當達成目標時即會震動提醒。
- 7) 設定完成, 短按 退出並返回時間畫面。

8.3.6. 羅盤

1) 時間畫面下, *長按* 切入選單。

- 2) 前往小工具設定>羅盤。
- 3) 移除:將羅盤自錶面上移除,若欲恢復顯示請前往小工具管理予以啟用。
- 4) 校正羅盤:
  - ●請依照螢幕指示執行校正。
  - 當畫面出現校正[**失敗**],請*往右滑* 退至上一步,然後重新執行校正。
  - 若校正成功,[OK]會出現在畫面上,請*短按*退出並返回時間畫面。
     當發現數位羅盤上的讀數與其他磁針不同時,或是準備登山前,請進行校正。
     注意:請至戶外開放空間進行校正羅盤。在存有強烈磁場來源或干擾的環

境,可能造成誤判和無法校準。

#### 8.3.7. 高度

- 1) 時間畫面下, *長按* 切入選單。
- 2) 前往小工具設定>高度。
- 3) 移除:將高度自錶面上移除,若欲恢復顯示請前往小工具管理予以啟用。
- 4) 校正高度:
  - 手動輸入高度:手動輸入您目前位置的高度來校正讀數。
  - GPS 校正高度:請至戶外開放空間進行校正高度。衛星定位可能需要數分鐘的時間,一旦校準完成,便會自動退出校正畫面。
- 5) 自動校正海拔: 點一下開關以啟用。
- 6) 設定完成, 短按退出並返回時間畫面。
  - ♪為了降低手錶讀數與當地標高值之間的差距,建議經常或定期以您目前位置 的高度來修正誤差,您可以從下列來源取得高度資訊,然後手動輸入校正:
    - 當地的高度指標(例如:三角點)
    - 地圖
    - 網路(例如:<u>Google Earth</u>)
- 8.3.8. 氣壓
- 1) 時間畫面下, *長按* 切入選單。
- 2) 前往小工具設定>氣壓。
- 3) 移除:將氣壓自錶面上移除,若欲恢復顯示請前往小工具管理予以啟用。
- 4) 暴風雨警示:設定氣壓變化率以提醒暴風雨來臨。
  - 選擇 氣壓變化率,設置範圍: 2.0 至 6.0。
  - 欲取消設定,*往右滑* 退至上一步,或*短按* 返回時間畫面。
  - ♂手錶預設暴風雨警示為 4 hPa/3 小時 · 也就是當每隔 3 小時測出的氣壓下降 達 4 hPa / 3.0 mmHg 或以上時 · 便會震動提醒 。

8.4時鐘

- 8.4.1. 鬧鐘
- 1) 時間畫面下, *長按* 切入選單。
- 2) 前往時鐘>鬧鐘。
- 新增鬧鐘:依據您的習慣設定一組至多組鬧鐘。

4) 設定完成· 短按 退出並返回時間畫面。

⑦ 您也可以將鬧鐘的設置交給 Ala Connect 處理 · 以便快速完成調設 · 參見 2.5 更新與設置 Star 2 章節裡的步驟 5、6、8。

## 8.5 感應器

Star 2 可以搭配使用藍牙或 ANT+感應器配件(列舉如下 ALATECH 選購配件)。首次使用前,請先將感應器與手錶進行配對:

| 洋動薩田     | 型號      | 無約                    | 無線技術       |  |  |
|----------|---------|-----------------------|------------|--|--|
| <u> </u> | 選購配件    | 藍牙                    | 藍牙/ ANT+雙頻 |  |  |
| 等态。      | 心率帶     | CS009 、 CS010 、 CS011 | CS012      |  |  |
|          | 速度踏頻感應器 | SC001BLE              | SC002      |  |  |
| రాం థాం  | 速度感應器   |                       | SC003      |  |  |
|          | 踏頻感應器   |                       | SC003      |  |  |

1) 時間畫面下, *長按* 切入選單。

- 2) 上/下滑動 至**感應器**·然後往左滑 以進入。
- 3) 點選 您欲配對的感應器類型。一旦配對完成,會自動退出配對畫面,感應器狀 態即從未配對變成已連結的感應器名稱。

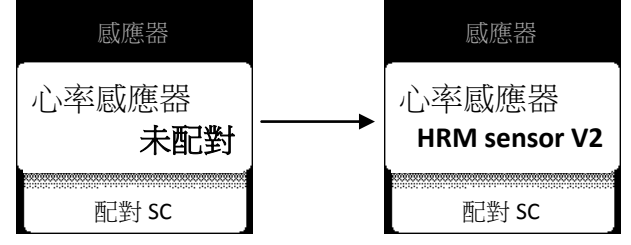

- 4) 操作完成, 短按 退出並返回時間畫面。
  - → 配對時,請將感應器與您的手錶保持 10 公分內的距離,並遠離其它藍牙或 ANT+感測器配件 20 公尺以上。
  - ⑦完成配對後,每當開啟活動,只要正確配戴好感應器,手錶便會自動連接感應器。一旦連接就緒,短按按鍵即可開始記錄資料。
  - 如果您將心率感應器的狀態設為開啟,活動期間,光學心率計會自動停用, 並且從已連接的心率感應器來讀取心率資料。

## 8.6手機

當您換新手機、或需要與行動裝置重新配對時,請前往 Ala Connect>裝置>您的 Star 2>點一下 [藍牙解除配對]。然後,手錶請依以下步驟操作:

- 1) 時間畫面下, *長按* 切入選單。
- 2) 往下滑動至手機,然後 往左 滑 以進入。
- 3) 藍牙解除配對: *點一下* [確認]以解除 Star 2 與舊行動裝置的綁定。然後參照 2.4 與 Ala Connect 配對連接章節裡的說明,將新手機與您的 Star 2 完成配對。
- 4) 操作完成, *短按* 退出並返回時間畫面。

# 8.7 使用者設定

- 1) 時間畫面下, *長按* 切入選單。
- 2) 往下滑動 至使用者設定·然後 往左滑 以進入。
- 3) 依照個人需求,進行性別、年齡、身高、體重、心率、腳踏車輪徑...等設置。
  ਡ) 當您首次將 Star 2 開機時,手錶亦會引導您進行部分的使用者資料設定。
  ☞ 您也可以將使用者設定交給 Ala Connect 處理,以便快速完成調設,參見 2.5
  更新與設置 Star 2 章節裡的步驟 5、7、8。
  ☞ 請對照附錄 11.2 輪胎尺寸和周長參考表從中找出輪胎周長,然後輸入至腳
  - 踏車輪徑。

### 8.8系統管理

- 1) 時間畫面下, *長按* 切入選單。
- 2) 往下滑動 至系統管理,然後 往左滑 以進入。
- 3) 依照個人需求,進行時間、背光、鎖定與返回、單位、語言...等設定。

時間:點一下[時間]或往左滑以進入。
 時間格式:選擇 12 小時制或 24 小時制。
 同步化手機時間:如欲將手錶和手機顯示相同時間,點一下開關將它設為開啟,當 Star 2 與您的手機連結時,便能自動從手機同步和更新時間。
 時間:當同步化手機時間狀態為關閉時,手動調整時間。
 時區:當同步化手機時間狀態為關閉時,手動調設時區。

→ Star 2 出廠預設時區為 UTC+08:00。首次開機時,手錶會請您設置時區,您可以從<u>維基百科 Wikipedia</u>或附錄 <u>11.1 世界時區列表</u>查出世界各國和地區的時區,然後手動輸入,例如:台灣所屬時區為 UTC+8,請選擇+UTC,然後鍵

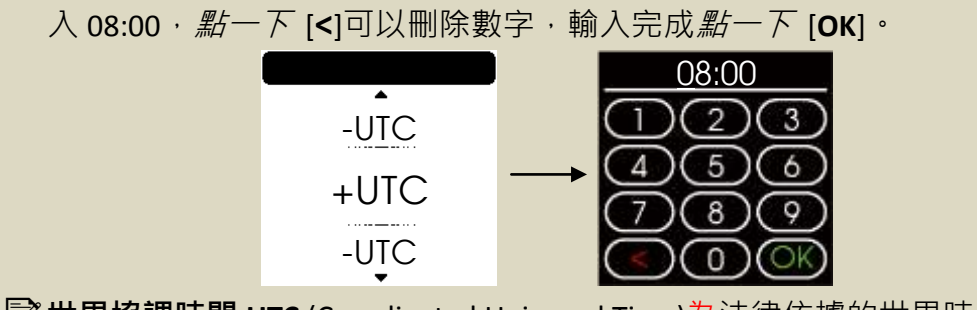

⑦世界協調時間 UTC (Coordinated Universal Time)為法律依據的世界時間→也是 國際通訊公用度量標準,包含衛星、航空、GPS...等皆採用 UTC 來計算時間 與日期。

選擇日期:當同步化手機時間狀態為關閉時,手動選擇日期。

GPS 校時: 您也可以從衛星訊號來更新 Star 2 上的時間。請至戶外開放空間進 行校時。衛星定位可能需要數分鐘的時間,一旦校準完成,便會自動退出校正 畫面。

● 背光: 點一下 [背光]或往左 湯以進入。
 持續時間: 選擇 背光點亮的持續秒數。
 抬手背光: 點一下 開關以啟用抬手時自動點亮螢幕。
 ● 鎖定與返回:

**自動操控上鎖:**選擇 自動上鎖的時機。啟用後,當您一段時間未觸碰螢幕, 手錶便會自動進入鎖定狀態。

了當畫面鎖定時, 短按按鍵 即可解鎖和觸控螢幕。

**自動返回主畫面:**選擇 自動返回主畫面的時機。啟用後,當您在任一畫面下 閒置超過一段時間時,手錶便會自動返回時間模式。

- 單位: 點一下 [單位]或往左滑 以進入,依照個人偏好,點選距離、速度、高度、重量、身高、溫度、氣壓...等的測量單位。
- 語言: 點一下 [語言]或往左湯 以進入並選擇 手錶的語言格式。
   當您首次將 Star 2 開機時,手錶便會引導您進行語言、單位及時間設定。
   您您也可以將系統設定交給 Ala Connect 處理,以便快速完成調設,參見 2.5
   更新與設置 Star 2 章節裡的步驟 5、6、8。
- 4) 說明:點一下[說明]或往左湯以進入並觀看操作導覽,請跟隨畫面指示操作按 鍵和觸控螢幕,以了解如何使用 Star 2。觀看完畢,點一下[離開]。
- 5) 還原預設值:點一下[還原預設值]或往左滑以進入,如要將手錶恢復為原廠設定,點一下[確認]。
  - ☑ 此動作將會清除 Star 2 上的所有資料 ⋅ 請先確認之前儲存的活動皆已同步化 到 Ala Connect 再執行還原動作 ∘

6) 關於:點一下 [關於]或往左滑 以進入並查看手錶序號、軟體版本...等。

7) 操作完成 · 短按 退出並返回時間畫面。

# 9 活動應用

| 在活動應用中 | ・您可以開啟任- | -項活動: |
|--------|----------|-------|
|        |          |       |

| 活動類                       | <u>鹿</u><br>鹿 | GPS 追蹤 | 心率 | 步頻 | 泳姿划頻 | 肌肉部位 | 高度 | 速度踏頻 |
|---------------------------|---------------|--------|----|----|------|------|----|------|
| 3                         | 跑步            | 0      | 0  | 0  | ×    | ×    | ×  | ×    |
| ీం                        | 自行車           | 0      | 0  | ×  | ×    | ×    | ×  | Ø    |
| <u>-</u> <u>3</u> <u></u> | 跑步機           | ×      | 0  | 0  | ×    | ×    | ×  | ×    |
| ର୍ବତ                      | 室內自行車         | ×      | 0  | ×  | ×    | ×    | ×  | Ø    |
| \$                        | 有氧活動          | ×      | 0  | 0  | ×    | ×    | ×  | ×    |
|                           | 游泳            | ×      | 0  | ×  | 0    | ×    | ×  | ×    |
| "O"                       | 重量訓練          | ×      | 0  | ×  | ×    | 0    | ×  | ×    |
| Ŕ                         | 休閒登山          | 0      | 0  | 0  | ×    | ×    | 0  | ×    |

O:預設為開啟

X:預設為停用

◎:需外接選配感應器方可記錄騎乘資訊

→ 如果您使用事先已配對好的選配心率帶,活動期間,手錶便會自動與心率帶連接 並從中讀取記錄心率資料,而內建的光學心率計則會停用。如果想改用內建光學 心率計,請前往選單>感應器>心率感應器,將其狀態設為關閉。

# 9.1開始活動

- 1) 時間畫面下, 短按 切入活動應用。
- 2) 點選 其中一項活動。
- 3) 選擇游泳或重訓時,請繼續往左滑以進一步編輯:
  - 游泳:輸入泳池大小,預設為 25 公尺,可選擇 25 碼、25 公尺、50 公尺。
  - **重訓**: *點選* 肌肉部位。
- 4) 當螢幕跳出[完成準備], 短按 開始記錄。如欲退出, 往右滑 即可退至上一步。

## 9.2活動期間

1) 即時資訊: 上/下滑動 以翻頁和瀏覽即時資訊。

♂游泳模式下,螢幕將自動鎖定以避免誤觸,手錶會以自動輪播方式顯示即時

資訊·您可在選單>活動應用設定>游泳>顯示頁輪播·調整換頁時間。

2) 計圈或分組:

- 在**跑步、騎乘、游泳**模式下: *短按按鍵* 以手動計圈。
- 在**重訓**模式下: *短按按鍵* 以轉換休息和下一組。

# 9.3結束活動

- 1) 如果要中止活動, 長按 即可暫停記錄, 然後:
  - 若要繼續, *點一下* [繼續]。
  - 若要結束活動並儲存,點一下 [儲存]。
  - 若要捨棄此筆活動,點一下 [刪除]。

♪游泳模式下,長按按鍵 會直接結束並儲存活動。

- 2) 活動摘要:上/下滑動以翻頁和檢視該次活動摘要。
- 3) 操作完成, 短按 退出並返回時間畫面。

# 10 規格

- 品名:Star 2 GPS 運動錶
- 型號:WB002
- 尺寸:L43.4×W37.6×D13.3mm
- 螢幕:彩色觸控式螢幕 176×176 像素
- 主體重量:25.1g
- 防水:5 ATM
- 操作溫度:-10~60°C(14~140°F)
- 充電溫度: 10~40°C (50~104°F)
- 無線傳輸介面:藍牙<sup>®、</sup>ANT+
- 無線傳輸頻率: 2.402~2.480GHz
- 電池:可充電式鋰電池
- 電源:5Vdc/0.02A
- 內建感測器:光學心率、電子羅盤、溫度計、氣壓式高度計、加速度計、GPS
- 搭配軟體: Ala Connect App (Android/iOS) GPT Center (Windows/iMac)
- 標準配備:手錶、充電座、GPT 說明卡、入門指南 選購配備:

ALATECH 心率帶 CS009/CS010/CS011/CS012 ALATECH 速度踏頻器 SC001BLE/SC002/SC003

售後服務(僅適用台灣地區) 第 英達科技有限公司 3 台中市南區 40255 忠明南路 758 號 39 樓 3 客服電話:0800-608341 \* 客服時間:周一至周五 9:30-17:30(國定例假日除外)

#### 製造商

浙江艾乐健康科技有限公司 浙江省桐乡市经济开发区同心路 405 号 +86-573-8862 8666

# 11 附錄

11.1 世界時區列表

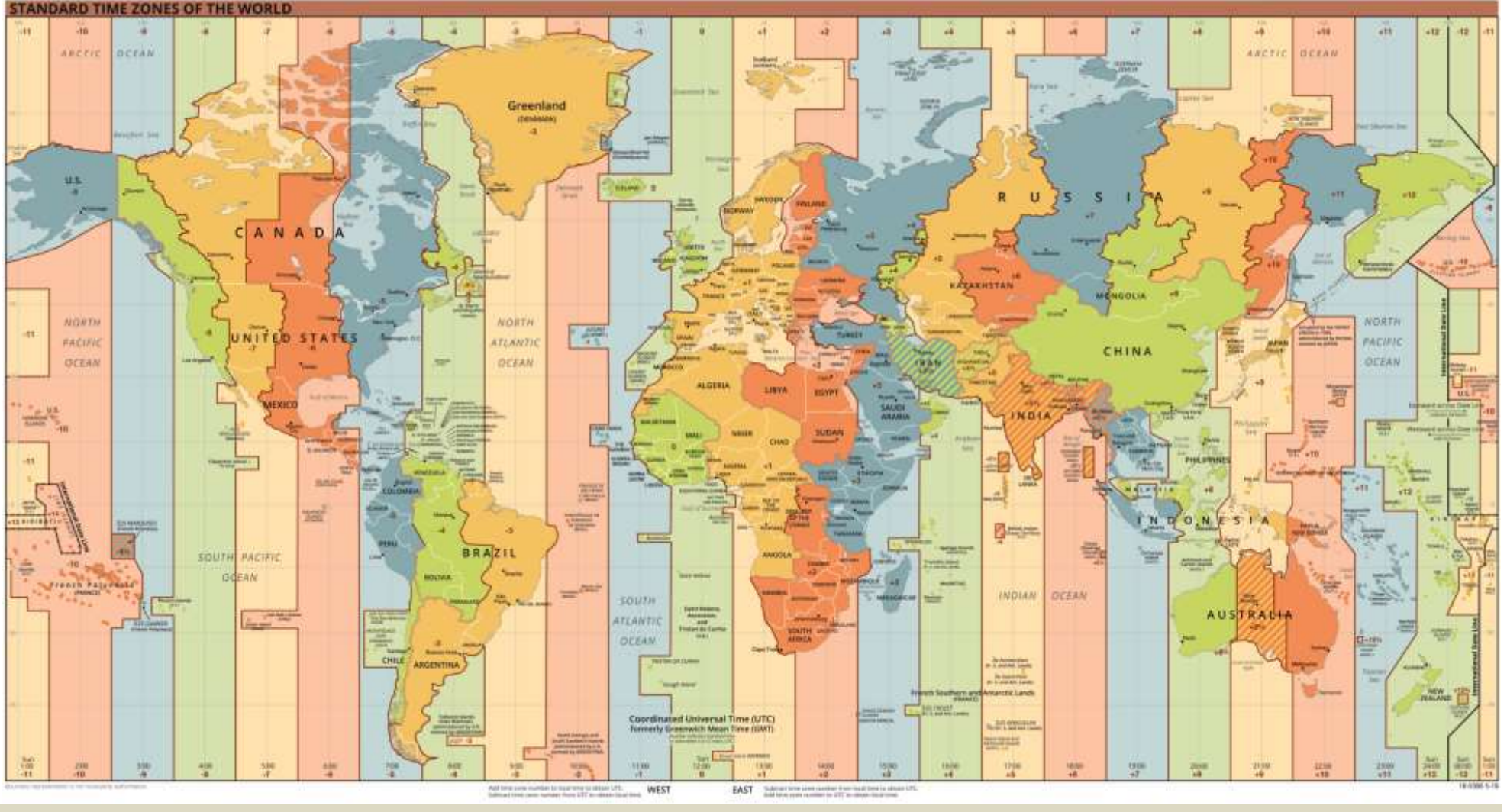

圖片版權由 TimeZonesBoy - US Central Intelligence Agency 所有。資料來源: <u>維基百科 Wikipedia</u>。

# 11.2 輪胎尺寸和周長參考表

輪胎尺寸通常標記在輪胎兩側,可以對照下表找出輪胎周長。

| ETRTO  | 輪胎尺寸           | 周長 mm | ETRTO   | 輪胎尺寸            | 周長 mm |
|--------|----------------|-------|---------|-----------------|-------|
| 47-203 | 12×1.75        | 935   | 57-559  | 26×2.125        | 2070  |
| 54-203 | 12×1.95        | 940   | 58-559  | 26×2.35         | 2083  |
| 40-254 | 14×1.50        | 1020  | 75-559  | 26×3.00         | 2170  |
| 47-254 | 14×1.75        | 1055  | 28-590  | 26×1-1/8        | 1970  |
| 40-305 | 16×1.50        | 1185  | 37-590  | 26×1-3/8        | 2068  |
| 47-305 | 16×1.75        | 1195  | 37-584  | 26×1-1/2        | 2100  |
| 54-305 | 16×2.00        | 1245  | 25-630  | 27×1(630)       | 2145  |
| 28-349 | 16×1-1/8       | 1290  | 28-630  | 27×1-1/8        | 2155  |
| 37-349 | 16×1-3/8       | 1300  | 32-630  | 27×1-1/4        | 2161  |
| 32-369 | 17×1-1/4(369)  | 1340  | 37-630  | 27×1-3/8        | 2169  |
| 40-355 | 18×1.50        | 1340  | 54-622  | 29×2.1          | 2288  |
| 47-355 | 18×1.75        | 1350  | 60-622  | 29×2.3          | 2326  |
| 32-406 | 20×1 25        | 1450  |         | 650×20C Tubular | 1920  |
| 52 400 | 20^1.25        | 1430  |         | 26×7/8          | 1520  |
| 35-406 | 20×1.35        | 1460  | 20-571  | 650×20C         | 1938  |
| 40-406 | 20×1.50        | 1490  | 23-571  | 650×23C         | 1944  |
| 47-506 | 20×1.75        | 1515  | 25-571  | 650×25C         | 1952  |
| 50-406 | 20×1.95        | 1565  | 25 57 1 | 26×1(571)       | 1552  |
| 28-451 | 20×1-1/8       | 1545  | 40-590  | 650×38A         | 2125  |
| 37-451 | 20×1-3/8       | 1615  | 40-584  | 650×38B         | 2105  |
| 37-501 | 22×1-3/8       | 1770  | 18-622  | 700×18C         | 2070  |
| 40-501 | 22×1-1/2       | 1785  | 19-622  | 700×19C         | 2080  |
| 25-520 | 24×1(520)      | 1753  | 20-622  | 700×20C         | 2086  |
| 47-507 | 24×1.75        | 1890  | 23-622  | 700×23C         | 2096  |
| 50-507 | 24×2.00        | 1925  | 25-622  | 700×25C         | 2105  |
| 54-507 | 24×2.125       | 1965  | 28-622  | 700×28C         | 2136  |
|        | 24×3/4 Tubular | 1785  | 30-622  | 700×30C         | 2146  |
| 28-540 | 24×1-1/8       | 1795  | 32-622  | 700×32C         | 2155  |
| 32-540 | 24×1-1/4       | 1905  |         | 700C Tubular    | 2130  |
| 25-559 | 26×1(559)      | 1913  | 35-622  | 700×35C         | 2168  |
| 35-559 | 26×1.25        | 1950  | 38-622  | 700×38C         | 2180  |
| 37-559 | 26×1.40        | 2005  | 40-622  | 700×40C         | 2200  |
| 40-559 | 26×1.50        | 2010  | 42-622  | 700×42C         | 2224  |
| 47-559 | 26×1.75        | 2023  | 44-622  | 700×44C         | 2235  |
| 50-559 | 26×1.95        | 2050  | 45-622  | 700×45C         | 2242  |
| 54-559 | 26×2.10        | 2068  | 47-622  | 700×47C         | 2268  |

I ETRTO 係由歐洲輪胎和輪輞技術組織(European Tyre and Rim Technical

Organisation)所開發·經國際標準化組織(International Organization for Standardization)批准的統一系統(ISO 5775)·用於標記自行車輪胎和輪輞尺寸的 國際標準。

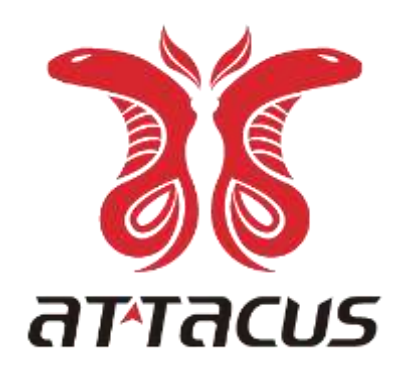

# attacusfitness.com

Designed by ALATECH Technology Limited. Made in China.